1. (홈페이지 회원가입이 안되어 있을 경우) 생명과학대학 70주년 홈페이지 우측 상단에서 **회원가입** 

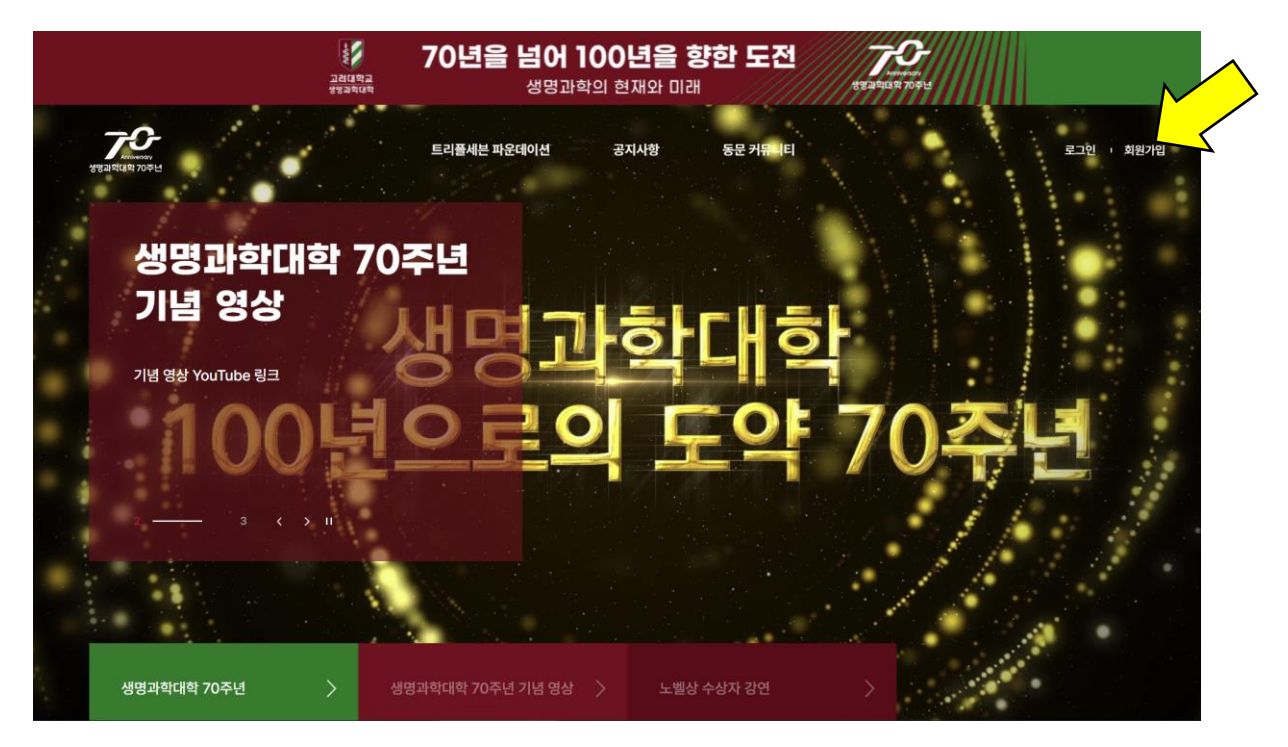

2. (홈페이지 회원가입이 되어 있을 경우) 생명과학대학 70주년 홈페이지 우측 상단에서 **로그인** 

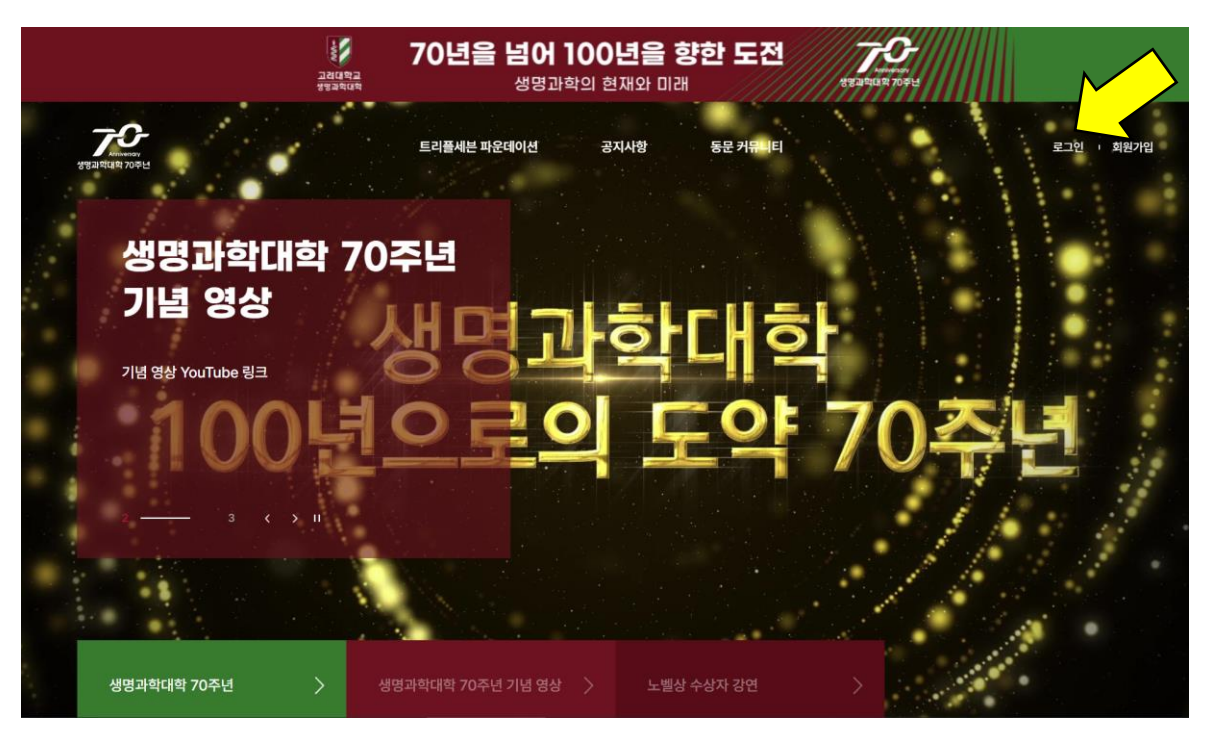

3. 트리플세븐 파운데이션 게시판 접속

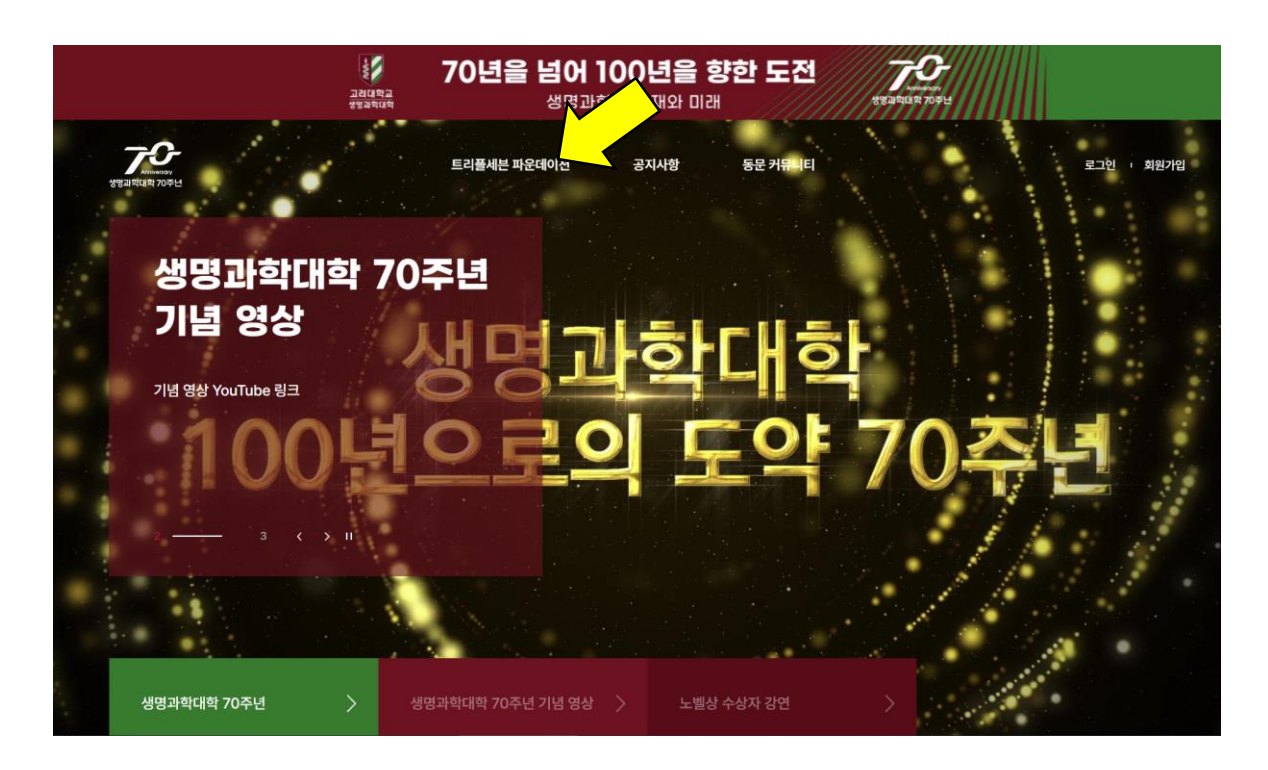

4. 기부내역 입력하기 클릭

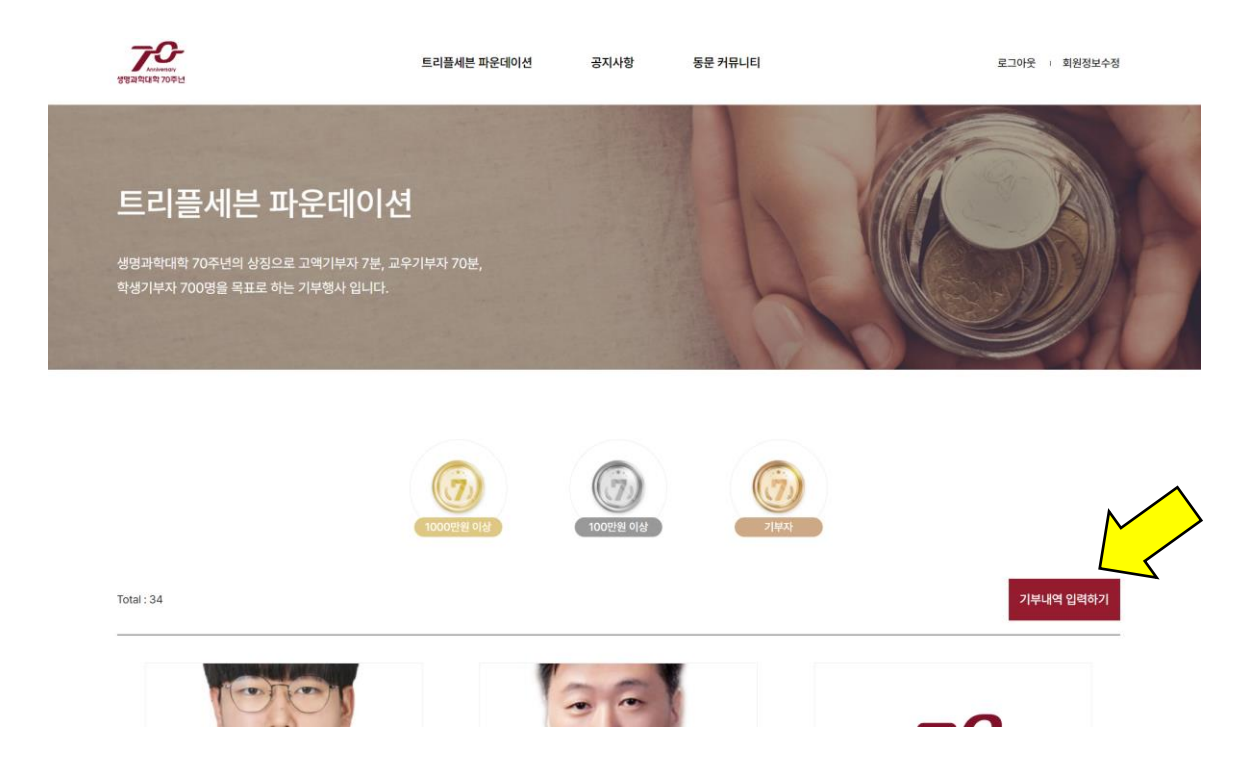

- 5. 기부 약정
- 회원가입 정보로 이름/학과/입학년도가 자동으로 표시됨
- 기부금액 입력
- **파일선택을 클릭하여 사진 첨부** (첨부 없을 시 default image 표시됨)
- 코멘트 작성
- **"등록"** 클릭

<!> 등록을 클릭하시면 작성하신 성명, 기부액수, 학과, 입학년도, 기부금액, 코멘트는 본 70주년 홈페이지에 게시되며, 이는 실제 기부가 이루어진 상황이 아니라 약정만 하신 상황입니다.

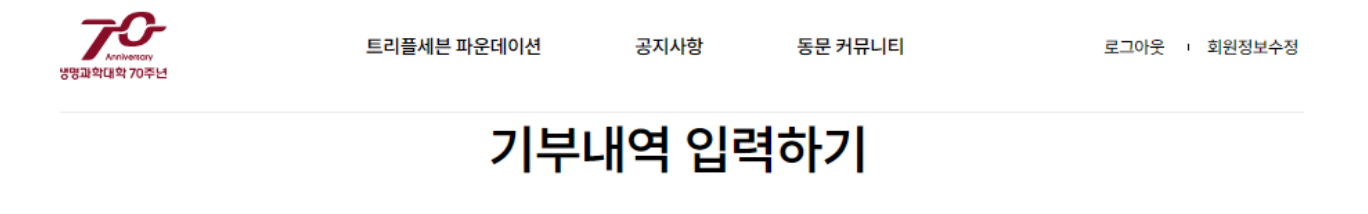

| 이름*    | 홍길동                                                  |
|--------|------------------------------------------------------|
| 학과*    | 생명과학대학                                               |
| 입학년도*  | 1953                                                 |
| 기부금액*  | 1,000,000<br>(일회성 기부가 아닌 정기 기부 시에는 초 합계 금액을 입력해주세요.) |
| 이미지 첨부 | 파일선택<br>(이미지를 등록하지 않을 경우 리스트에 임시 이미지가 표시됩니다.)        |
| 코멘트    |                                                      |
| 등록     |                                                      |

#### 6. 기부하러 가기 클릭

- 클릭시실제기부를 위해 고려대학교 대외협력처사이트로 연결됨

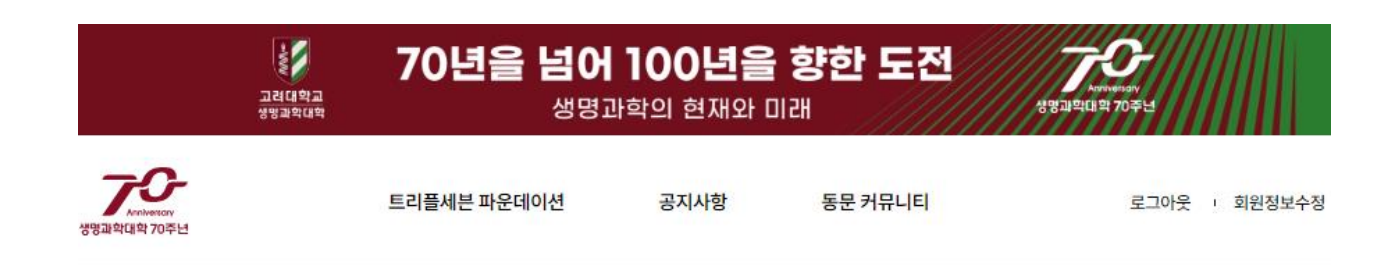

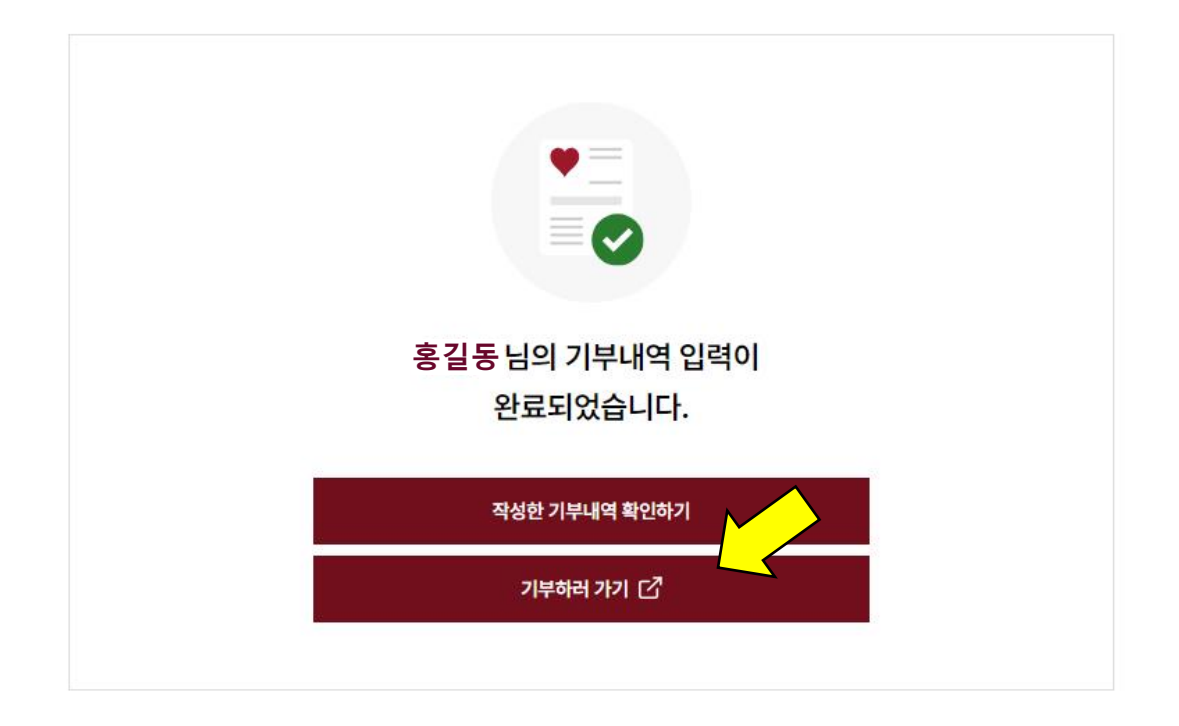

#### **7. 고려대학교 대외협력처 사이트에서 실제 기부 내용 입력** - 해당 사이트 안내에 따라 실제 기부 진행

<!>생명과학대학 트리플 세븐 파운데이션 체크 여부 확인 필수

<!> 70주년 웹사이트(lifesci70.korea.ac.kr)에서 위 안내와 같이 기부약정을 하지 않고 대외협력처 사이트에서의 기부만 진행하시면, 70주년 웹사이트에 기부 내역이 표시되지 않습니다.

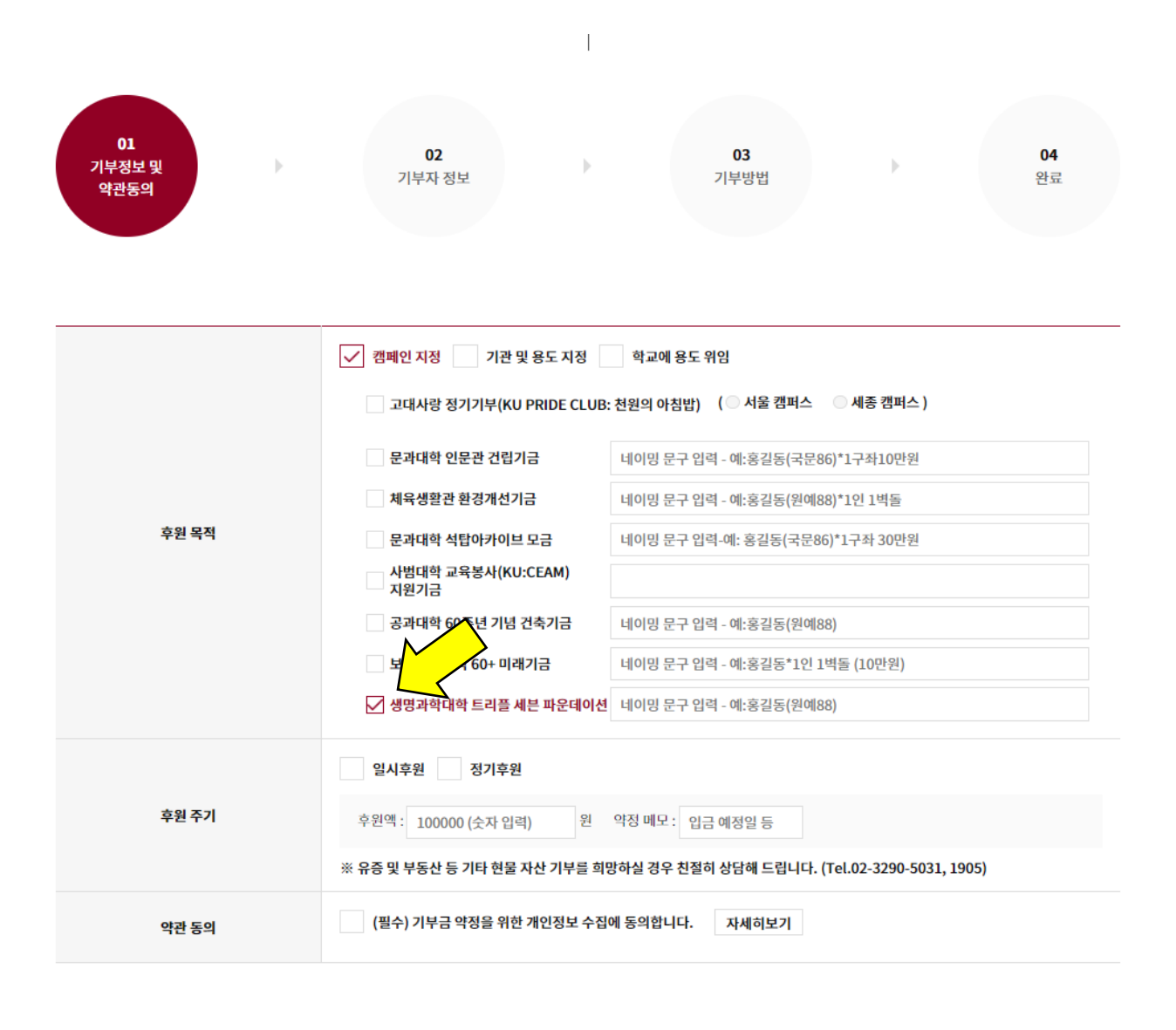